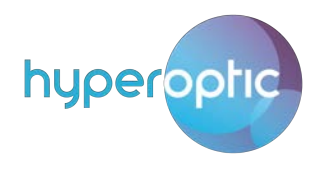

# Contents

| Router login                                        |
|-----------------------------------------------------|
| Changing admin password                             |
| Reboot and factory reset                            |
| LAN clients                                         |
| Wifi password and SSID change                       |
| WPS connection                                      |
| Creating, disabling and changing settings for SSIDs |
| Wifi channel change10                               |
| Wifi authentication                                 |
| Parental control                                    |
| Change of DNS                                       |
| UPnP router configuration                           |
| USB storage                                         |

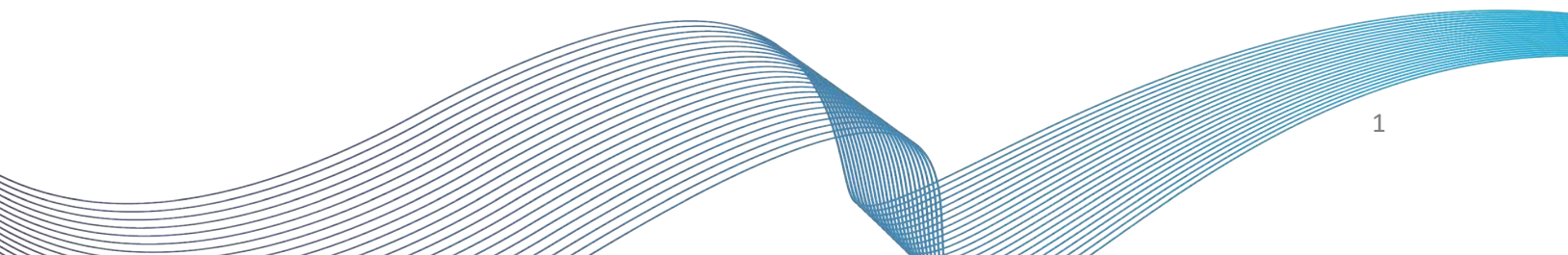

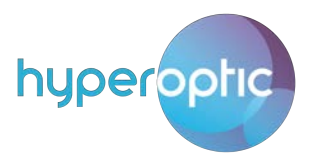

### Router login

To log into your router, open a web browser (for example, Google Chrome, Microsoft Edge, Mozilla Firefox etc.). Type **192.168.1.1** in the address bar of the browser. You should then see a login page (Image 1). In the Username field, type "**admin**". In the Password field, type the password shown on the sticker on the back of your router. Once all fields are populated, press **Login**.

| ZTE ZXHN                        | H298A V1.0 | ×            | +                    |                                         |             |    |    |       | -      | 2    |       | × |
|---------------------------------|------------|--------------|----------------------|-----------------------------------------|-------------|----|----|-------|--------|------|-------|---|
| $\leftrightarrow \rightarrow 0$ | CÒ         | A Not secure | 192.168.1.1          |                                         |             | 07 | ☆  | 4     | ٢      | Q    | 0     | ÷ |
| Z                               | TE         | e            | Internet             | Local Network                           | VolP        | _  | Ma | nager | nent & | Diag | nosis |   |
|                                 |            | ₽<br>₽       | Username<br>Password | Welcome to ZXHN H298A V1.0. Pl<br>admin | ease login. |    |    |       |        |      |       |   |
|                                 |            |              |                      | (                                       | Login       |    |    |       |        |      |       | • |

Image 1. Router H298A login screen

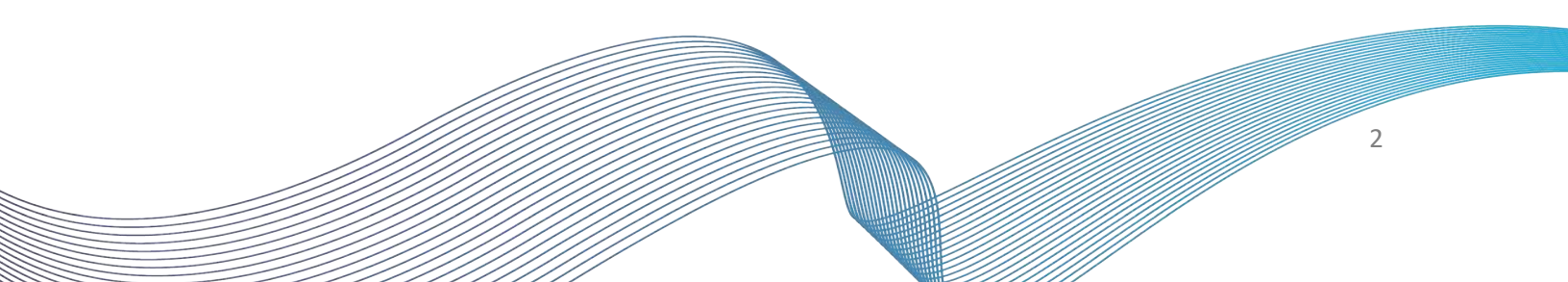

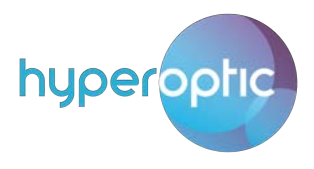

# Changing admin password

To change your admin login password, log into your router (see page 2) and navigate to **Management & Diagnostics > Account Management > User Account Management.** See Image 2. Once the new details are entered, click **Apply**.

| Home               | Internet                             | Local Network                        | VolP   | Management & Diagnosis |
|--------------------|--------------------------------------|--------------------------------------|--------|------------------------|
|                    |                                      |                                      |        |                        |
| Status             | Page Information                     |                                      |        |                        |
| Account Management | This page provides the functi        | on of account parameter(s) configura | ation. |                        |
|                    |                                      |                                      |        |                        |
|                    | <ul> <li>User Account Man</li> </ul> | agement                              |        |                        |
| System Management  |                                      |                                      |        |                        |
|                    | Username                             | admin                                |        |                        |
|                    | Old Password                         |                                      |        |                        |
|                    | New Password                         |                                      |        |                        |
|                    | Confirmed Password                   |                                      |        |                        |
|                    |                                      |                                      |        |                        |
|                    |                                      |                                      |        | Apply Cancel           |
|                    |                                      |                                      | _      |                        |
|                    |                                      |                                      |        |                        |
|                    |                                      |                                      |        |                        |
|                    |                                      |                                      |        |                        |
|                    |                                      |                                      |        |                        |
|                    |                                      |                                      |        |                        |
|                    |                                      |                                      |        |                        |

Image 2. Changing admin password

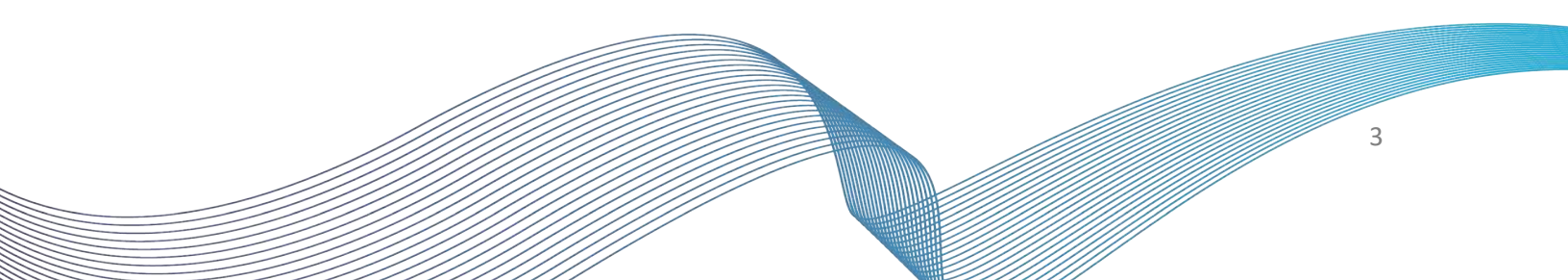

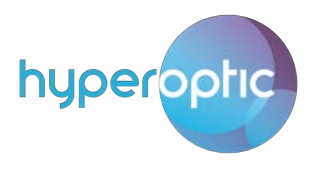

# Reboot and factory reset

You can reboot your router and restore it to factory settings by logging in (see page 2) and navigating to **Management & Diagnostic > System Management > Device Management**. See Image 3.

Please note, factory reset isn't recommended as it can shorten the life of a router if used often. Also, factory reset will delete any user-made configuration, such as wifi SSID, wifi password, port forwarding rules, etc.

| Home               | Internet                              | Local Network                       | VolP                        | Management & Diagnosis                |
|--------------------|---------------------------------------|-------------------------------------|-----------------------------|---------------------------------------|
| Status             | Device Management                     | User Configuration Ma               | nagement                    |                                       |
| Account Management |                                       |                                     |                             |                                       |
| Login Timeout      | Page Information                      |                                     |                             |                                       |
| System Management  | This page provides the function of    | of device management.               |                             |                                       |
|                    | <ul> <li>Reboot Management</li> </ul> |                                     |                             |                                       |
|                    | Reboot     Factory Reset Manage       | ement                               |                             |                                       |
|                    | Factory Reset: All of the para        | meter settings will be restored t   | to factory defaults. The de | evice will reboot automatically after |
|                    | this operation finished.              |                                     |                             |                                       |
|                    | Note: After this operation fir        | ished, all of your settings will be | e lost and restored to fac  | tory defaults.                        |
|                    | Factory Reset                         |                                     |                             |                                       |

Image 3. Reboot and factory reset

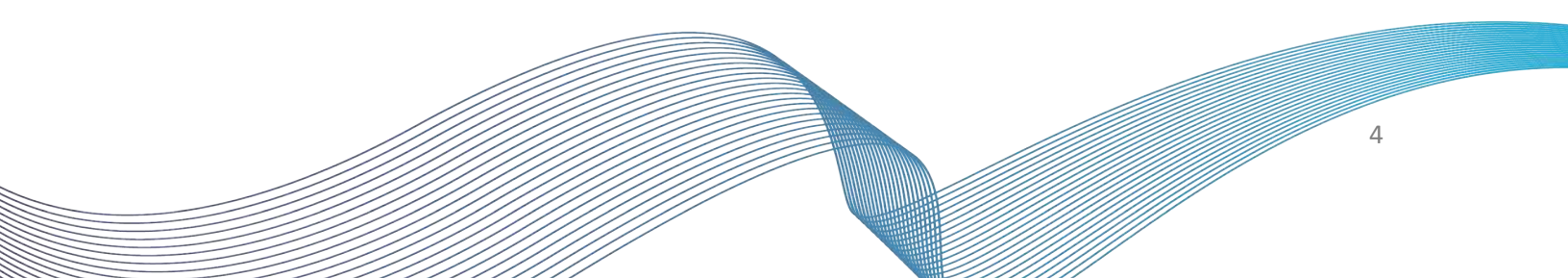

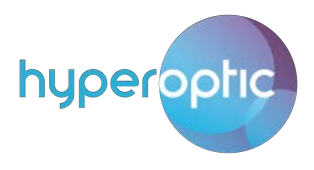

# LAN clients

The number of LAN (Local Area Network) clients, their MAC addresses and associated IPv4 addresses can be checked once you're logged into your router (see page 2). Navigate to Local Network > Status > WLAN Client Status and LAN Client Status. See Image 4.

|                      | nt Time: 2019-01-14T11:53 |                         |                              |                    | admin Logou         |
|----------------------|---------------------------|-------------------------|------------------------------|--------------------|---------------------|
| Home                 | Internet                  | Local Netwo             | ork V                        | olP Mana           | agement & Diagnosis |
| Status               | Page Informati            | on                      |                              |                    |                     |
| WLAN                 | This page shows the st    | atus of LAN.            |                              |                    |                     |
| LAN                  | WLAN Status               |                         |                              |                    |                     |
| FTP<br>UPnP          | ► LAN Status              | ß                       |                              |                    |                     |
| DMS<br>Samba Service | ▼ WLAN Client             | Status                  |                              |                    |                     |
|                      | Client-1                  |                         |                              |                    |                     |
|                      | SSID                      | SSID1                   | Name                         | Shyams-MBP         |                     |
|                      | IPv4 Address              | 192.168.1.102           | MAC Address                  | f4:5c:89:a1:24:01  |                     |
|                      | IPv6 Address              | fe80::6:42f2:6a70:c722; | fd00::84e:2a93:fe7f:1ecb;fd  | 00::f979:da6b:e7e  |                     |
|                      | ▼ LAN Client St           | atus                    |                              |                    | Refresh             |
|                      | Client-1                  |                         |                              |                    |                     |
|                      | Port                      | LAN4                    | Name                         | AsusLaptop         |                     |
|                      | IPv4 Address              | 192.168.1.100           | MAC Address                  | b0:6e:bf:4e:3e:5d  |                     |
|                      | IPv6 Address              | fe80::cdfe:d79a:abff:65 | f5;fd00::b26e:bfff:fe4e:3e5d | ;fd00::cdfe:d79a:a |                     |
|                      |                           |                         |                              |                    | Refresh             |

Image 4. List of WLAN and Ethernet LAN clients

When moving your mouse over IPv6 addresses, all IPv6 addresses will be shown inside a yellow/white comment box.

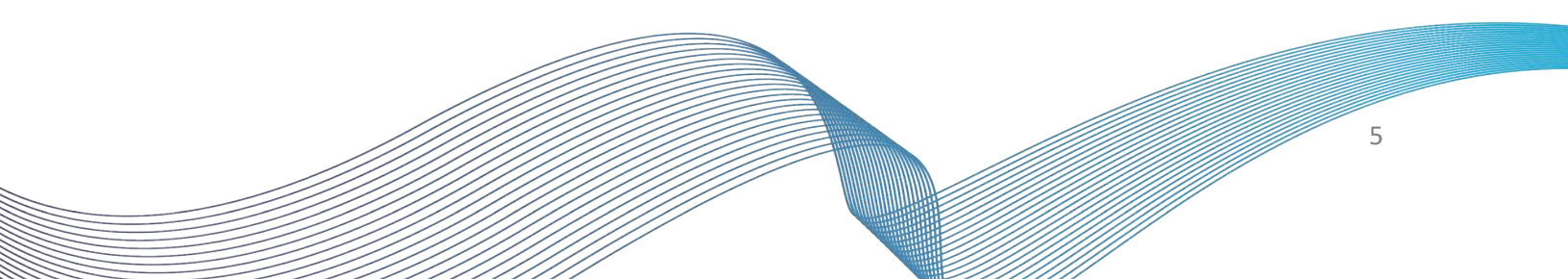

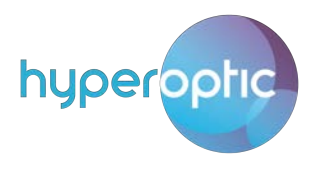

### Wifi password and SSID change

To change your wifi password or SSID name, log into your router (see page 2) and navigate to Local Network > WLAN > WLAN Basic > WLAN SSID Configuration. See Image 5.

You can then choose the **SSID name** and **WPA Passphrase**. Please use passwords containing upper and lower case letters and numbers, with a minimum of 12 characters in length. Once changed, click **Apply**.

|              | laterat Local Naturals Vid Vid Vid Vid Vid Vid Vid Vid Vid Vid            |
|--------------|---------------------------------------------------------------------------|
| Home         | Internet Local Network VolP Management & Diagnosis                        |
| tatus        | WLAN Basic WLAN Advanced WLAN Radar                                       |
| VLAN         |                                                                           |
| AN           | Page Information                                                          |
| ТР           | This page provides the function of WLAN basic parameter(s) configuration. |
| PnP          | ▼ WLAN On/Off Configuration                                               |
| MS           |                                                                           |
| amba Service | WLAN (2.4GHz)     On     Off                                              |
|              | WLAN (5GHz) 💿 On 💿 Off                                                    |
|              |                                                                           |
|              | Apply Cancel                                                              |
|              |                                                                           |
|              | <ul> <li>WLAN Global Configuration</li> </ul>                             |
|              |                                                                           |
|              | ▼ WLAN SSID Configuration                                                 |
|              | ▼ <u>SSID1 (2.4GHz)</u>                                                   |
|              | SSID Name H298A_8368_2.4G                                                 |
|              | SSID Hide On Off                                                          |
|              |                                                                           |
|              | Encryption Type WPA/WPA2-PSK-TKIP/AES 🔻                                   |
|              | Encryption Type WPA/WPA2-PSK-TKIP/AES  VPA Passphrase 12345678            |

Image 5. Configuration of 2.4GHz wifi parameters

Note: It is highly recommended to use only WPA2-PSK-AES for 2.4GHz and 5GHz.

Configuration of 5GHz wifi parameters is described in Image 6. Again, **SSID Name** and **WPA Passphrase** can be chosen by you. Once changed, click **Apply**.

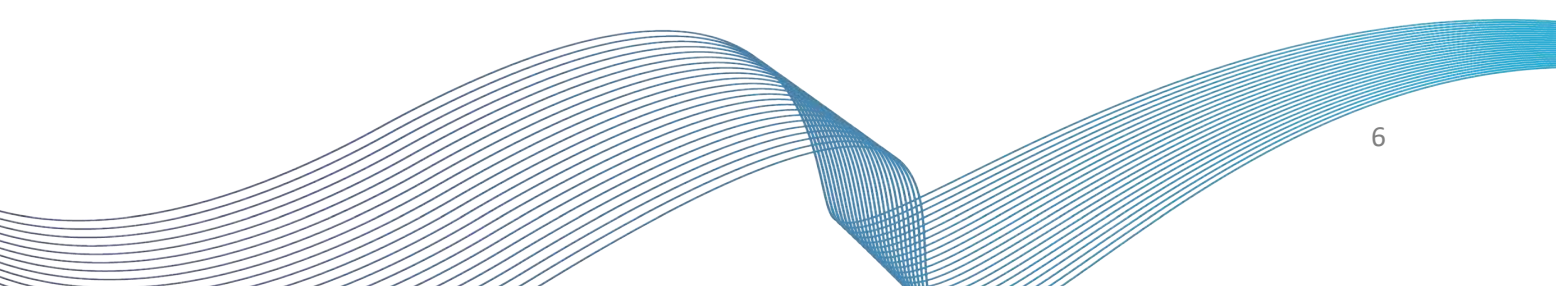

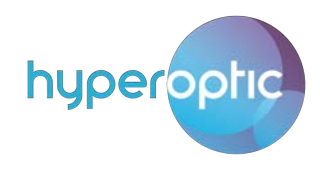

#### WLAN SSID Configuration

| ▼ | <u>SSID1 (2.4GHz)</u> | On                 | O off |   |       |        |
|---|-----------------------|--------------------|-------|---|-------|--------|
|   | SSID Name             | H298A_8368_2.4G    |       |   |       |        |
|   | SSID Hide             | ○ On ⑧ Off         |       |   |       |        |
|   | Encryption Type       | WPA/WPA2-PSK-TKIP/ | AES 🔻 |   |       |        |
|   | WPA Passphrase        | 12345678           |       |   |       |        |
|   | SSID Isolation        | ○ On ⑧ Off         |       |   |       |        |
|   |                       |                    |       |   | Apply | Cancel |
| ► | <u>SSID2 (2.4GHz)</u> | O on               | Off   |   |       |        |
| ► | <u>SSID3 (2.4GHz)</u> | On                 | Off   |   |       |        |
| ► | <u>SSID4 (2.4GHz)</u> | On                 | Off   |   |       |        |
| ▼ | <u>SSID5 (5GHz)</u>   | On                 | ○ off |   |       |        |
|   | SSID Name             | ZTE_H298A_8368_5G  |       | 1 |       |        |
|   | SSID Hide             | ○ On ⑧ Off         |       |   |       |        |
|   | Encryption Type       | WPA2-PSK-AES       | ٣     |   |       |        |
|   | WPA Passphrase        | 12345678           |       |   |       |        |
|   | SSID Isolation        | ○ On ⑧ Off         |       | _ |       |        |
|   |                       |                    |       |   | Apply | Cancel |
|   | SSID6 (5GHz)          | O On               | Off   |   |       |        |
| ► | SSID7 (5GHz)          | O on               | Off   |   |       |        |
| ► | SSID8 (5GHz)          | On                 | Off   |   |       |        |

Image 6. Configuration of 5GHz wifi parameters

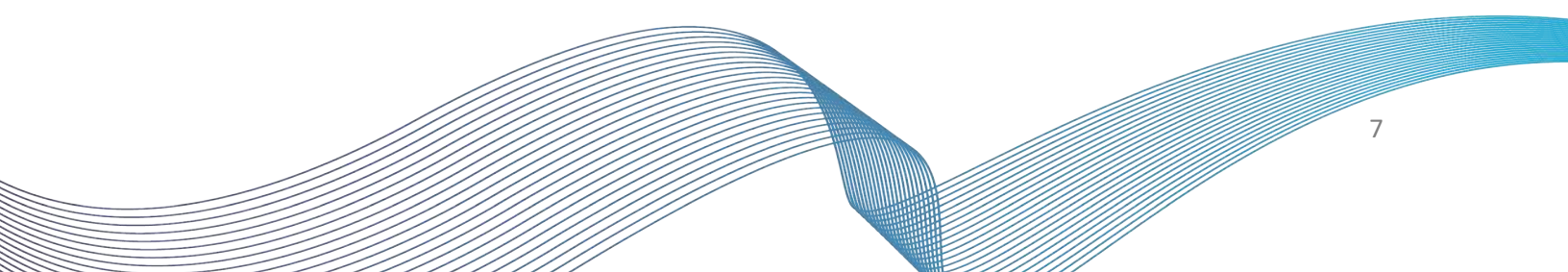

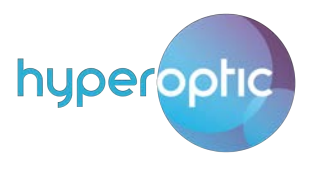

### WPS connection

To connect to wifi without a password, press the WPS button on the router until the LED light indicates that WPS is active. Once the LED lights green, press the WPS button on your LAN device. After a few seconds, the connection will be made.

### Creating, disabling and changing settings for SSIDs

To create a new SSID, log into your router (see page 2) and navigate to Local Network > WLAN > WLAN SSID Configuration. Enable an SSID by clicking On. See Image 7.

| ZTE Current T                                      | ime: 2019-01-25T11:09                                                                                              |                                             |        | admin Logout           |
|----------------------------------------------------|----------------------------------------------------------------------------------------------------|---------------------------------------------|--------|------------------------|
| Home                                               | Internet                                                                                                    | Local Network                               | VoIP   | Management & Diagnosis |
| Status                                             | WLAN Basic WLA                                                                                                    | N Advanced WLAN R                           | tadar  |                        |
| WLAN<br>LAN<br>FTP<br>UPnP<br>DMS<br>Samba Service | Page Information<br>This page provides the function of WL<br>► WLAN On/Off Configurat<br>► WLAN Global Configurati | AN basic parameter(s) configur<br>ion<br>ON | ation. |                        |
|                                                    | ▼ WLAN SSID Configuration<br>Security level rules for Password:                                                    | n                                           |        |                        |
|                                                    | SSID1 (2.4GHz)                                                                                                    | ● On ○ Off                                  |        |                        |
|                                                    | SSID2 (2.4GHz)                                                                                                    | ○ On ● Off                                  |        |                        |
|                                                    | SSID3 (2.4GHz)                                                                                                    | ● On Off                                    |        |                        |
|                                                    | <u>SSID4 (2.4GHz)</u>                                                                                              | ○ On ⑧ Off                                  |        |                        |
|                                                    | SSID5 (5GHz)                                                                                                    | ● On ○ Off                                  |        |                        |
|                                                    | SSID6 (5GHz)                                                                                                    | On Off                                      |        |                        |
|                                                    |                                                                                                    | On Off                                      |        |                        |
| ©2008-2018 ZTE Corporation. A                      | Il rights reserved   ZXHN H298A V1.0 V1                                                                            | .0.25_HOP.1T4                               |        |                        |

Image 7. Creating new SSID for 2.4GHz and 5GHz

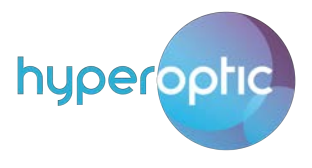

Once new or existing SSIDs are enabled, you can expand their properties by clicking on the blue triangle. See Image 8. Type your chosen SSID Name and supply the WPA Passphrase that would be needed for access. Click Apply.

| ▼   | WLAN SSID Configurat             | ion             |        |        |
|-----|----------------------------------|-----------------|--------|--------|
| Sec | curity level rules for Password: |                 |        |        |
| ►   | SSID1 (2.4GHz)                   | ◉ On ◯ Off      |        |        |
| ►   | SSID2 (2.4GHz)                   | On Off          |        |        |
| ▼   | <u>SSID3 (2.4GHz)</u>            | 💿 On 🔘 Off      |        |        |
|     | SSID Name                        | H298A_2G_SSID3  | ]      |        |
|     | SSID Hide                        | ◯ On ● Off      |        |        |
|     | Encryption Type                  | WPA2-PSK-AES    |        |        |
|     | WPA Passphrase                   | 12345678        |        |        |
|     |                                  | ✓ show password |        |        |
|     | SSID Isolation                   | ○ On ● Off      |        |        |
|     |                                  |                 |        |        |
|     |                                  |                 | Apply  | Cancel |
| ►   | <u>SSID4 (2.4GHz)</u>            | ◯ On ● Off      |        |        |
| ►   | <u>SSID5 (5GHz)</u>              | ◉ On ◯ Off      |        |        |
| ►   | <u>SSID6 (5GHz)</u>              | ○ On ④ Off      |        |        |
| ►   | <u>SSID7 (5GHz)</u>              | ○ On (● Off     |        |        |
| ▼   | <u>SSID8 (5GHz)</u>              | ◉ On ◯ Off      |        |        |
|     | SSID Name                        | H298A_5G_SSID4  |        |        |
|     | SSID Hide                        | ◯ On ● Off      |        |        |
|     | Encryption Type                  | WPA2-PSK-AES    |        |        |
|     | WPA Passphrase                   | 87654321        |        |        |
|     |                                  | ✓ show password | -<br>- |        |
|     | SSID Isolation                   | On  Off         |        |        |
|     |                                  |                 |        |        |
|     |                                  |                 | Apply  | Cancel |
|     |                                  |                 |        |        |

Image 8. Changing SSID Name and WPA Passphrase for new SSIDs

To disable an existing SSID, click the **Off** button associated with that SSID.

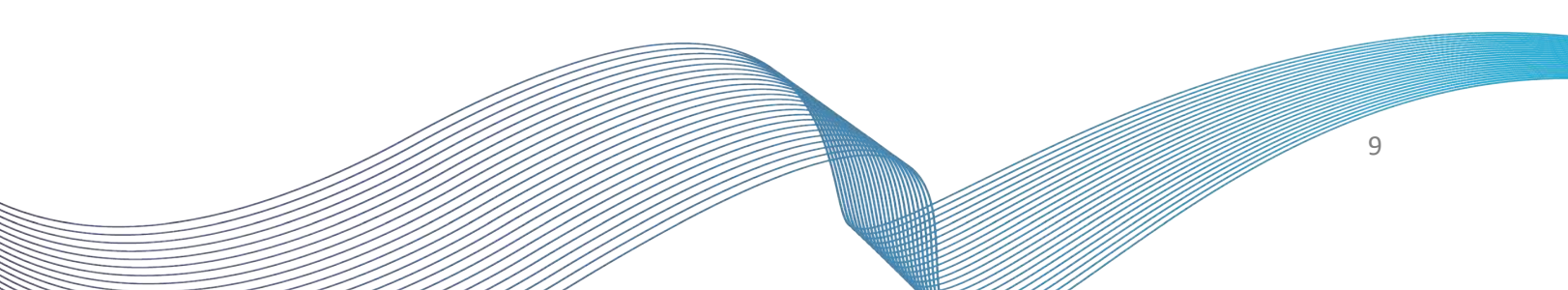

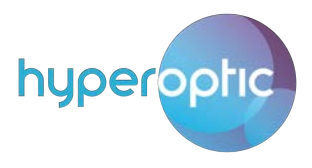

# Wifi channel change

To minimise interference, we highly recommend leaving your wifi channel selection on its default settings. If you would like to change your channel selection, however, you can do so by logging into your router (see page 2) and navigating to Local Network > WLAN > WLAN Basic > WLAN Global Configuration.

Expand properties by clicking on the blue rectangle near the 2.4GHz and 5GHz frequency bands. For 2.4GHz, select **Channel Range** of **United Kingdom(CH1-11)**, select your desired channel and click **Apply**. See Image 9.

|                         | ent Time: 2019-01-25T11:20              |                              |                      | admin Logout           |
|-------------------------|-----------------------------------------|------------------------------|----------------------|------------------------|
| Home                    | Internet                                | Local Network                | VolP                 | Management & Diagnosis |
|                         |                                         |                              |                      |                        |
| Status                  | WLAN Basic                              | WLAN Advanced                | WLAN Kadar           |                        |
| LAN                     | Page Information                        |                              |                      |                        |
| FTP                     | This page provides the fun              | ction of WLAN basic paramete | er(s) configuration. |                        |
| UPnP                    | ► WLAN On/Off Co                        | onfiguration                 |                      |                        |
| DMS                     |                                         |                              |                      |                        |
| Samba Service           | ▼ WLAN Global Co                        | nfiguration                  |                      |                        |
|                         | ▼ <u>2.4GHz</u>                         |                              |                      |                        |
|                         | Channel Range                           | United Kingdom(CH            | +1-11) <b>v</b>      |                        |
|                         | Channel                                 | 6                            |                      |                        |
|                         | Mode                                    | Mixed (802.11b/g/r           | n) 🔻                 |                        |
|                         |                                         |                              | <b>_</b>             | Annha                  |
|                         |                                         |                              | L                    | Apply                  |
|                         | ▼ <u>5GHz</u>                           |                              |                      |                        |
|                         | Channel                                 | 108                          | T                    |                        |
|                         | Mode                                    | Mixed (802.11a/n/a           | c) 🔻                 |                        |
|                         |                                         |                              | -                    |                        |
|                         |                                         |                              | L                    | Apply Cancel           |
|                         | WLAN SSID Conf                          | iguration                    |                      |                        |
|                         |                                         |                              |                      |                        |
|                         |                                         |                              |                      |                        |
|                         |                                         |                              |                      |                        |
| ©2008-2018 ZTE Corporat | ion. All rights reserved   ZXHN H29     | 98A V1.0 V1.0.25_HOP.1T4     |                      |                        |
|                         |                                         |                              |                      |                        |
|                         |                                         |                              |                      |                        |
|                         | mag                                     | e 9. Selecting ch            | annel for wifi       |                        |
|                         |                                         |                              |                      |                        |
|                         |                                         |                              |                      |                        |
|                         |                                         |                              |                      |                        |
| /////                   | /////////////////////////////////////// |                              |                      |                        |

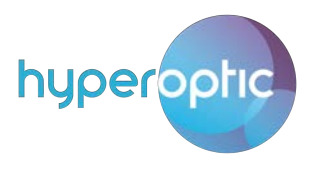

### Wifi authentication

To change your wifi authentication settings, please log into your router (page 2) and navigate to Local Network > WLAN > WLAN Basic > WLAN SSID Configuration. Select Authentication Type from the drop-down menu and click Submit. See Image 10. By default, advanced encryption algorithm is used.

Note: It is highly recommended to use only WPA2-PSK-AES for 2.4GHz and 5GHz.

| ZTE Current   | Time: 2019-01-14T13:43                 |                                             | admin Logout           |
|---------------|----------------------------------------|---------------------------------------------|------------------------|
| Home          | Internet                               | Local Network Volf                          | Management & Diagnosis |
|               |                                        |                                             |                        |
| Status        | WLAN Basic                             | WLAN Advanced WLAN Radar                    |                        |
| WLAN          |                                        |                                             |                        |
| LAN           | Page Information                       |                                             |                        |
| FTP           | I his page provides the function       | n of WLAN basic parameter(s) configuration. |                        |
| UPnP          | WLAN On/Off Confi                      | iguration                                   |                        |
| DMS           |                                        |                                             |                        |
| Samba Service | <ul> <li>WLAN Global Config</li> </ul> | guration                                    |                        |
|               |                                        |                                             |                        |
|               | <ul> <li>WLAN SSID Configu</li> </ul>  | uration                                     |                        |
|               | SSID1 (2.4GHz)                         | ● On ○ Off                                  |                        |
|               | SSID Name                              | H298A_8368_2.4G                             |                        |
|               | SSID Hide                              | ○ On ⑧ Off                                  |                        |
|               | Encryption Type                        | WPA/WPA2-PSK-TKIP/AES                       |                        |
|               | WPA Passphrase                         | 12345678                                    |                        |
|               | SSID Isolation                         | On ® Off                                    |                        |
|               |                                        |                                             | Apply Cancel           |
|               | SSID2 (2.4GHz)                         | ○ On ● Off                                  |                        |
|               | SSID3 (2.4GHz)                         | ○ On ● Off                                  |                        |
|               | SSID4 (2.4GHz)                         | ○ On ⑧ Off                                  |                        |
|               | SSID5 (5GHz)                           | ◉ On ◯ Off                                  |                        |
|               | SSID Name                              | ZTE_H298A_8368_5G                           |                        |
|               | SSID Hide                              | ○ On <sup>®</sup> Off                       |                        |
|               | Encryption Type                        | WPA2-PSK-AES                                |                        |
|               | WPA Passphrase                         | 12345678                                    |                        |
|               | SSID Isolation                         | ○ On ● Off                                  |                        |
|               |                                        |                                             | Apply Cancel           |

Image 10. Encryption types per SSID

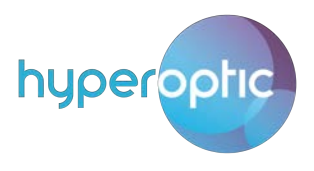

# Parental control

Parental control can be used to restrict access to sites. To enable parental control, please login to your router (page 2) and navigate to **Internet > Parental Controls**. Name your parental control rule and, under User Identity, provide the MAC address of the LAN client for which internet service should be blocked.

Choose the day and time during which access should be restricted and provide any keyword or URLs you would like to block and click **Apply**. See Image 11.

| Home                                    | Internet Local Network VoIP Manageme                                                                                 | ent & Diagnosis |
|-----------------------------------------|----------------------------------------------------------------------------------------------------|-----------------|
| Status<br>Security<br>Parental Controls | Page Information This page provides the function of parental controls parameter(s) configuration.  Parental Controls |                 |
|                                         | ▼ test                                                                                                    | Î               |
|                                         | Name     test       User Identity     b0 ; 6e ; bf ; 4e ; 3e ; 5d       Select from the associated devices           |                 |
|                                         | Time Policy Days Use Sup. Mon. Tues. Wed. Thur. Fri. Sat.                                                            |                 |
|                                         | Duration 00 Th 00 Tmin ~ 23 Th 59 Tmin All Day                                                                       |                 |
|                                         | Action URL Black List  URL www.imdb.com yahoo                                                                        |                 |

Image 11. Example of traffic blocking to Yahoo and imdb

Please note that parental control won't filter any website which contains **https** in the address bar (e.g. <u>https://www.youtube.com</u>). This means it will only filter websites with http (e.g. <u>http://www.yahoo.com</u>)

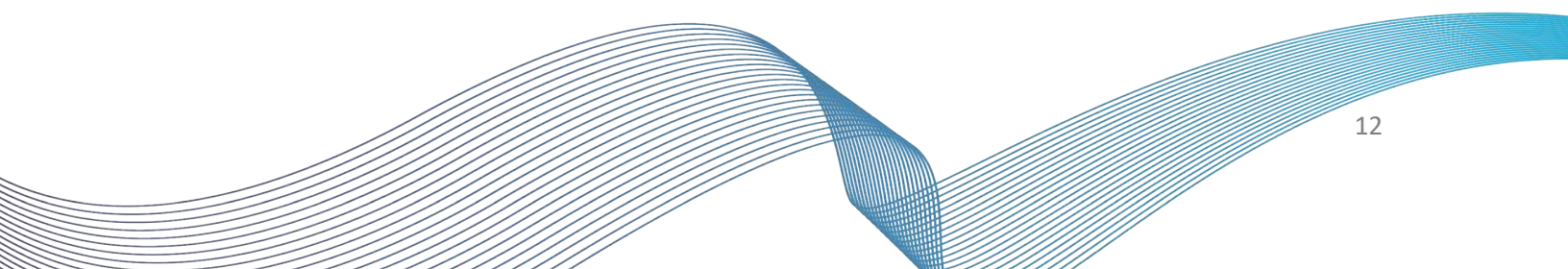

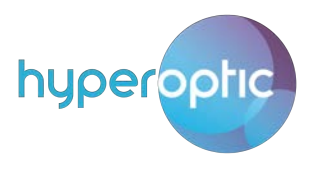

### Change of DNS (admin account)

Your DNS properties can be changed for local LAN clients. To change, you'll need to follow these steps, and then call Hyperoptic Customer Support to complete the final step.

To change your DNS, please log into your router (page 2) and navigate to **Home > LAN Devices**. Click on **LAN Settings**. See Image 12.

By default, the router uses two Hyperoptic DNS servers which provide redundancy and address resolution. These servers communicate directly with the WAN ethernet router port and provide means for swift browsing.

| Home         | Internet        | Local Network     | VolP          | Management & Diagnosi   |
|--------------|-----------------|-------------------|---------------|-------------------------|
| WAN Setting  |                 | Firewall          |               |                         |
| Device List  | LAN Device List | t<br>MAC Address  | IPv4 Address  | LAN Setting             |
| WLAN Devices | AsusLaptop      | b0:6e:bf:4e:3e:5d | 192.168.1.100 | fe80::cdfe:d79a:abff:65 |
| LAN Devices  | >               |                   |               |                         |
| CUSB Devices |                 |                   |               |                         |
| VoIP Devices |                 |                   |               |                         |

Image 12. Section of LAN Settings

Click on **DHCP Server** and edit **Primary DNS** and/or **Secondary DNS**. See Image 13, where DNS server with IPv4 address 8.8.8.8 is used. Click Apply.

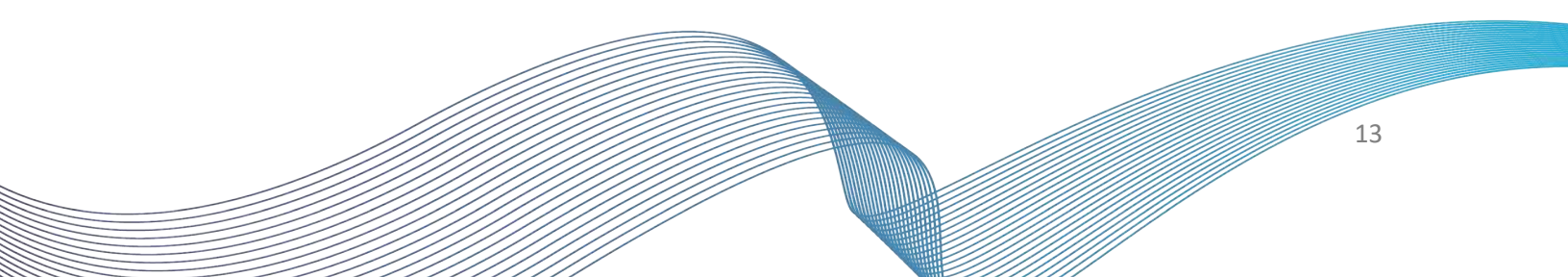

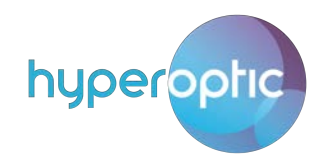

|                                                              | me: 2019-01-14T10-09                                                                                                    |                                                                                                    |      | admin Lonout                                      |
|--------------------------------------------------------------|----------------------------------------------------------------------------------------------------|----------------------------------------------------------------------------------------------------|------|---------------------------------------------------|
| Home                                                         | Internet                                                                                                    | Local Network                                                                                                    | VolP | Management & Diagnosis                            |
| Status<br>WLAN<br>LAN<br>FTP<br>UPnP<br>DMS<br>Samba Service | ime: 2019-01-14T10:09<br>Internet<br>IPv4<br>Page Information<br>This page provides the function<br>▼ Allocated Address<br>① There are no data now<br>② DHCP Server<br>LAN IP Address<br>Subnet Mask<br>Secondary IP<br>DHCP Start IP Address<br>DHCP End IP Address<br>ISP DNS<br>Primary DNS<br>Secondary DNS<br>Lease Time Mode<br>Custom Lease Time | Local Network         on of LAN (IPv4) parameter(s) configure         (DHCP)         w.            • On • Off         192, 168, 1, 1         255, 255, 255, 0         • On • Off         192, 168, 1, 254         • On • Off         8, 8, 8, 8         0, 0, 0, 0         Custom •         86400 • s | VoIP | admin Logout<br>Management & Diagnosis<br>Refresh |
|                                                              |                                                                                                    |                                                                                                    |      | Apply Cancel                                      |

Image 13. DNS change section of router configuration

To complete the DNS change, please call Customer Support who will perform the final step for you.

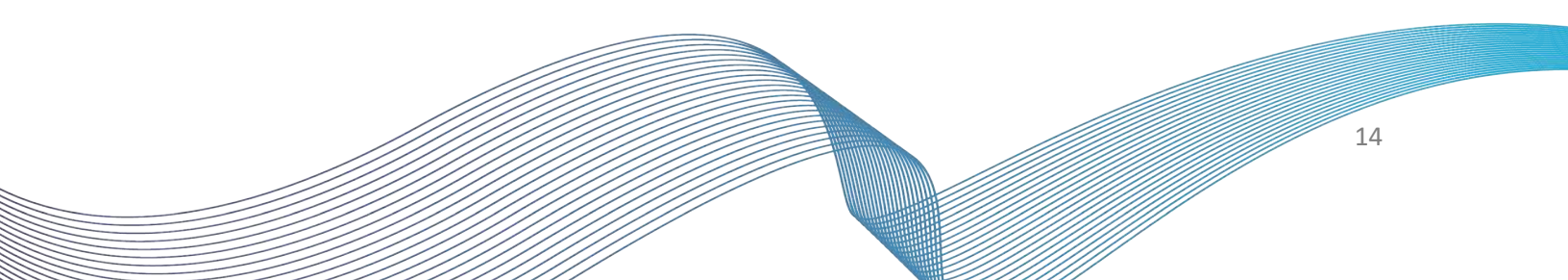

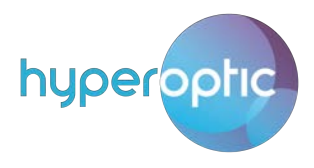

### UPnP router configuration

To configure your router using LAN UPnP applications, please log into your router (page 2) and navigate to Local Network > UPnP. Click On to activate UPnP service. Click Apply.

See Image 14, where UPnP is used to configure port forwarding. If you're not using UPnP applications, UPnP should be set to Off (the default UPnP setting is Off).

|                |                                  | 2                           |                     |               |                | admin Logou            |
|----------------|----------------------------------|-----------------------------|---------------------|---------------|----------------|------------------------|
| Home           | Internet                         |                             | Local Network       |               | VolP N         | /anagement & Diagnosis |
| Status<br>WLAN | Page Inform<br>This page provide | nation<br>s the function of | UPnP parameter(s) o | onfiguration. |                |                        |
| LAN            | ▼ UPnP                           |                             |                     |               |                |                        |
| FTP            | UPnP                             |                             | ● On ○ Off          |               |                |                        |
| DMS            |                                  |                             |                     |               |                |                        |
| Samba Service  |                                  |                             |                     |               | Арріу          | Cancer                 |
|                | ▼ UPnP Port                      | map Table                   |                     |               |                |                        |
|                | Status                           | Protocol                    | Int. Port           | Ext. Port     | IP Address     | Delete                 |
|                | Available                        | TCP                         | 8080                | 12001         | 169.254.142.13 | <b></b>                |
|                | Available                        | UDP                         | 500                 | 500           | 169.254.142.13 | <u>ش</u>               |
|                | Available                        | UDP                         | 4500                | 4500          | 169.254.142.13 | Û                      |
|                | Available                        | TCP                         | 8080                | 8080          | 169.254.142.13 | ŵ                      |
|                | P LAN client a                   | •<br>pplication             |                     |               |                | Refresh                |

Image 14. Enabling UPnP

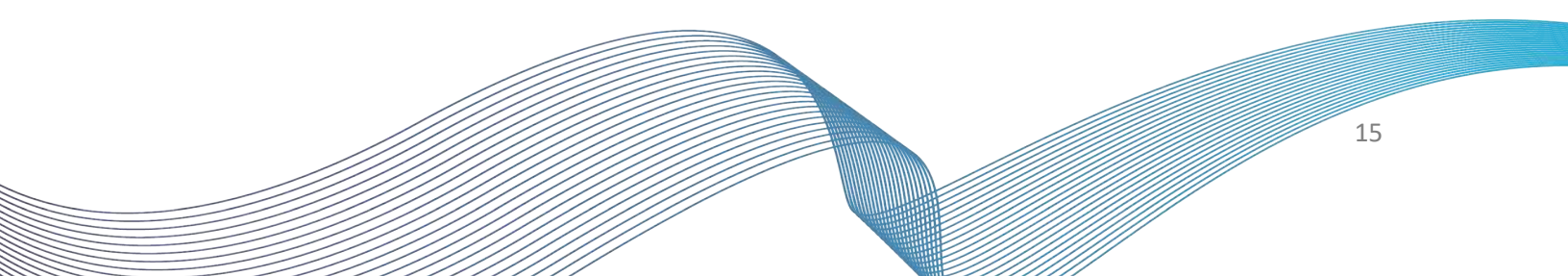

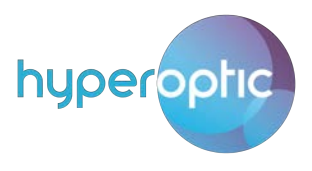

#### USB storage

You can access the USB storage port on your router from a LAN client. To grant access to USB flash, please log into your router (page 2) and navigate to Local Network > FTP. Enable FTP server and enable security (click On buttons). Once enabled, configure FTP username and FTP password and click Apply. See Image 15. Your router's USB port with attached flash drive can be used as additional storage, linked to LAN network.

| Home          | Internet                   | Local Network                           | VoIP | Management & Diagnosis |
|---------------|----------------------------|-----------------------------------------|------|------------------------|
|               | Dens la fama dian          |                                         |      |                        |
| Status        | Page Information           |                                         |      |                        |
| WLAN          | This page provides the fun | ction of FTP parameter(s) configuration | n.   |                        |
| LAN           | ▼ FTP                      |                                         |      |                        |
| FTP           |                            |                                         |      |                        |
| UPnP          | FTP Server                 | 🖲 On 🔘 Off                              |      |                        |
| DMS           | FTP Security               | ● On ○ Off                              |      |                        |
| Samba Service | FTP Username               | test                                    |      |                        |
|               | FTP Password               |                                         |      |                        |
|               |                            |                                         | _    |                        |
|               |                            |                                         |      | Apply Cancel           |
|               |                            |                                         |      |                        |
|               |                            |                                         |      |                        |
|               |                            |                                         |      |                        |
|               |                            |                                         |      |                        |
|               |                            |                                         |      |                        |
|               |                            |                                         |      |                        |
|               |                            |                                         |      |                        |

Image 15. Enabling FTP access to USB flash

From local LAN station, access can be performed by typing <u>ftp://192.168.1.1</u> in web browser. See Image 16. Using your web browser, it's only possible to download - but if FTP client is used (e.g. FileZilla), upload is also possible.

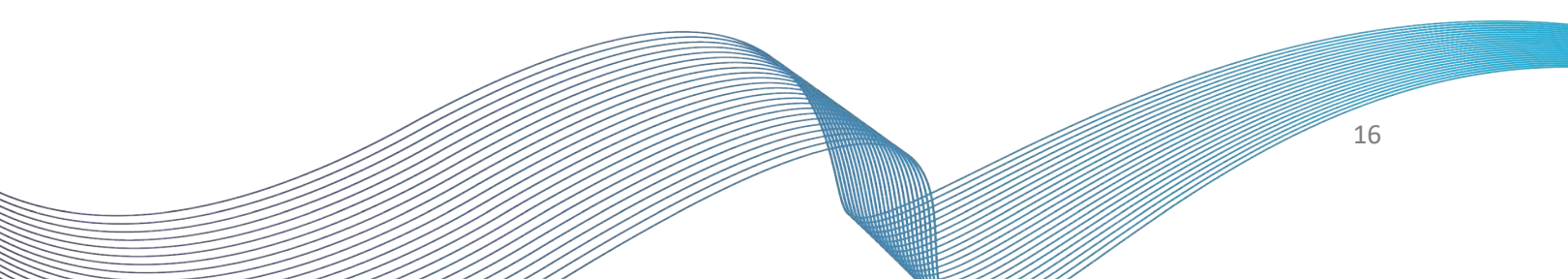

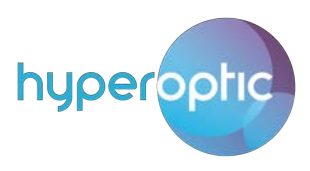

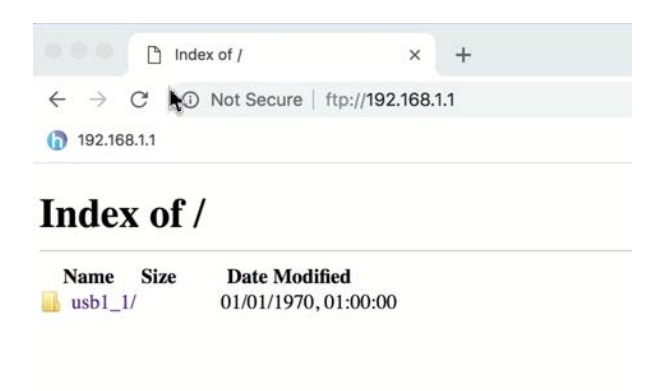

Image 16. LAN access to USB flash drive

Remote FTP access to USB flash drive requires advanced router configuration, and can be done on request.

Access to USB flash drive from LAN can be achieved via Digital Media Server feature. See Image 17. Navigate to Local Network > DMS. Click On and Apply settings. LAN applications that support DMS will enable access to USB drive. Example of such an application is VLC player, Windows Media Player.

| Home        | Internet                        | Local Network              | VolP     | Management & Diagnosis |
|-------------|---------------------------------|----------------------------|----------|------------------------|
| atur        | Page Information                |                            |          |                        |
|             | This page provides the function | of DMS parameter(s) config | uration. |                        |
| AN          |                                 |                            |          |                        |
| .b          |                                 |                            |          |                        |
| PnP         | DMS                             | ● On Off                   |          |                        |
| MS          | DMS Name                        | Media Server               |          |                        |
| mba Service | Library Rescan Method           | Auto                       | •        |                        |
|             | Media Source1                   | /mnt                       | Browse   |                        |
|             | Media Source2                   |                            | Browse   |                        |
|             | Media Source3                   |                            | Browse   |                        |
|             | Media Source4                   |                            | Browse   |                        |
|             |                                 |                            |          | Apply Cancel           |
|             |                                 |                            |          |                        |
|             |                                 |                            |          |                        |
|             |                                 |                            |          |                        |
|             |                                 |                            |          |                        |

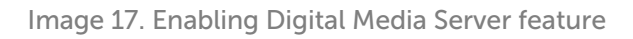

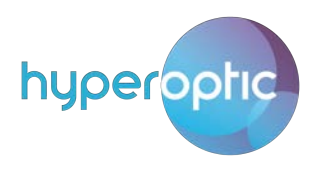

You can also access USB flash drive from PC application. See Image 18.

| 🛓 VLC media player                  |                                          |                | - 🗆 ×  |
|-------------------------------------|------------------------------------------|----------------|--------|
| Media Playback Audio Video Subtitle | Tool <u>s</u> V <u>i</u> ew <u>H</u> elp |                |        |
| Universal Plug'n'Play               |                                          | E Se           | arch   |
| = Playlist [00:00]                  | Title                                    | Duration Album |        |
| 🛐 Media Library                     | ZXHN H298A V1.0: Media Server:           |                |        |
| My Computer                         | V D Music                                |                |        |
| My Videos                           | > 🛅 All Music                            |                |        |
| My Music                            | Conre Conre                              |                |        |
| My Pictures                         | C Artist                                 |                |        |
| Devices                             | Album                                    |                |        |
| N Discs                             | Year                                     |                |        |
| Local Network                       | Video                                    |                |        |
| T mDNS Network Discovery            | Ender                                    |                |        |
| Notwork strooms (SAD)               | - Mast                                   |                |        |
| Universal Divelation                |                                          |                |        |
| Toniversal Plug n Play              |                                          |                |        |
| Internet                            |                                          |                |        |
|                                     |                                          |                |        |
|                                     |                                          |                |        |
|                                     |                                          |                |        |
|                                     |                                          |                |        |
|                                     |                                          |                |        |
|                                     |                                          |                |        |
|                                     |                                          |                |        |
|                                     |                                          |                |        |
|                                     |                                          |                |        |
|                                     |                                          |                | -:-    |
|                                     |                                          |                | 40 95% |

Image 18. Access to USB flash drive from PC application

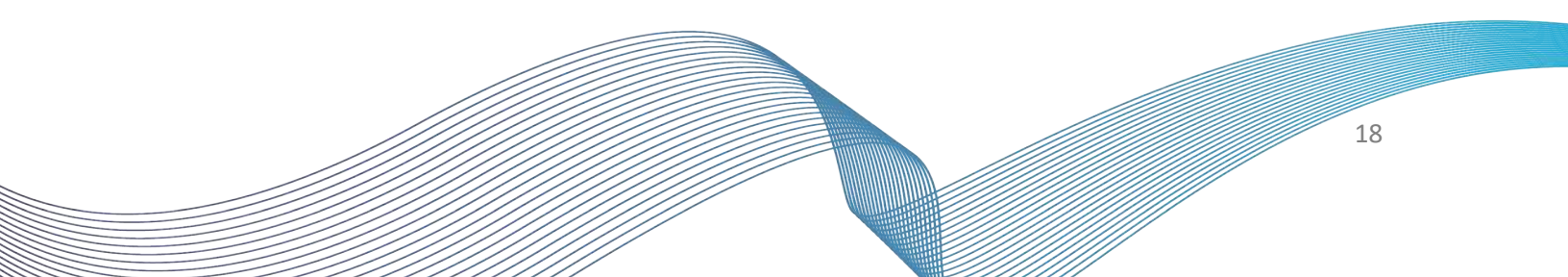

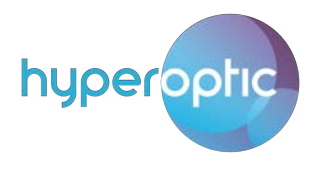

ccess to USB flash drive is also possible using SMB service. See Image 19. Navigate to **Local Network** > **Samba Service**. Click **On** and **Apply**. See Image 20 for confirmation of samba service.

| Home          | Internet                          | Local Network                       | VolP           | Management & Diagnosis |
|---------------|-----------------------------------|-------------------------------------|----------------|------------------------|
|               |                                   |                                     | Development -  |                        |
| Status        | Page Information                  |                                     |                |                        |
| WLAN          | This page provides the functi     | on of samba parameter(s) configurat | tion.          |                        |
| AN            | <ul> <li>Samba Service</li> </ul> |                                     |                |                        |
| тр            |                                   |                                     |                |                        |
| JPnP          | Security level rules for Passwo   | ord:                                |                |                        |
| DMS           | Samba Service                     | On                                  |                |                        |
| Cambra Canden |                                   | Off                                 |                |                        |
| Samba Service |                                   | Auto On After Detecting USB S       | torage Plugged |                        |
|               |                                   | · Auto on Alter Detecting 030 3     | torage Plugged |                        |
|               | Host Name                         | smbshare                            |                |                        |
|               | Anonymous                         | 🖲 On 🔘 Off                          |                |                        |
|               | Confirmed Password                |                                     |                |                        |
|               |                                   |                                     | _              |                        |
|               |                                   |                                     |                | Apply Cancel           |
|               |                                   |                                     |                |                        |
|               |                                   |                                     |                |                        |
|               |                                   |                                     |                |                        |
|               |                                   |                                     |                |                        |

Image 19. Enabling Samba service on a router

| 🧶 🛛 📕 🔻   192.168.1.1                                                                           | -                  | $\times$ |
|-------------------------------------------------------------------------------------------------|--------------------|----------|
| File Home Share View                                                                            |                    | × 0      |
| $\leftarrow \rightarrow \checkmark \uparrow $ > Network > 192.168.1.1 > $\checkmark \heartsuit$ | Search 192.168.1.1 | Q        |
| CPE memory and CPU during the ^                                                                 |                    |          |
| 👡 Data (D:)                                                                                     |                    |          |
| 1 Desktop                                                                                       |                    |          |
| ConeDrive                                                                                       |                    |          |

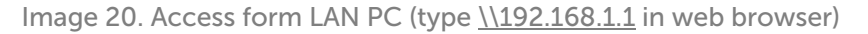